## НАЦІОНАЛЬНИЙ УНІВЕРСИТЕТ «ЗАПОРІЗЬКА ПОЛІТЕХНІКА»

Створення курсу для проведення атестації (кваліфікаційних екзаменів) дистанційно

Навчальний відділ НУ «Запорізька політехніка»/

### 1. ПЕРЕЙДІТЬ У РОЗДІЛ ВАШОЇ КАФЕДРИ ТА СТВОРІТЬ НОВИЙ КУРС «КВАЛІФІКАЦІЙНИЙ ЕКЗАМЕН»

2 3 »

Додати новий курс

| Категорії курсів:                                                                             |                                                         |  |  |
|-----------------------------------------------------------------------------------------------|---------------------------------------------------------|--|--|
| Факультет комп'ютерних наук і технологій                                                      |                                                         |  |  |
| Факультет комп'ютерних наук і технологій                                                      |                                                         |  |  |
| Пошук курсів Застосувати 📀                                                                    |                                                         |  |  |
| <ul> <li>Кафедра: Комп'ютерні системи та мережі</li> <li>Кафедра: Програмні засоби</li> </ul> | Мультипарадигмальне програмування                       |  |  |
| • Кафедра: Системний аналіз та обчислювальн                                                   | 💱 Бази даних                                            |  |  |
| ▶ <u>Службовий розділ ФКНТ</u>                                                                | 💱 Організація баз даних та знань (Курсове проектування) |  |  |
|                                                                                               | 💱 Групова динаміка і комунікації                        |  |  |
|                                                                                               |                                                         |  |  |
|                                                                                               |                                                         |  |  |

### 2. ЗАПОВНІТЬ ПАРАМЕТРИ КУРСУ

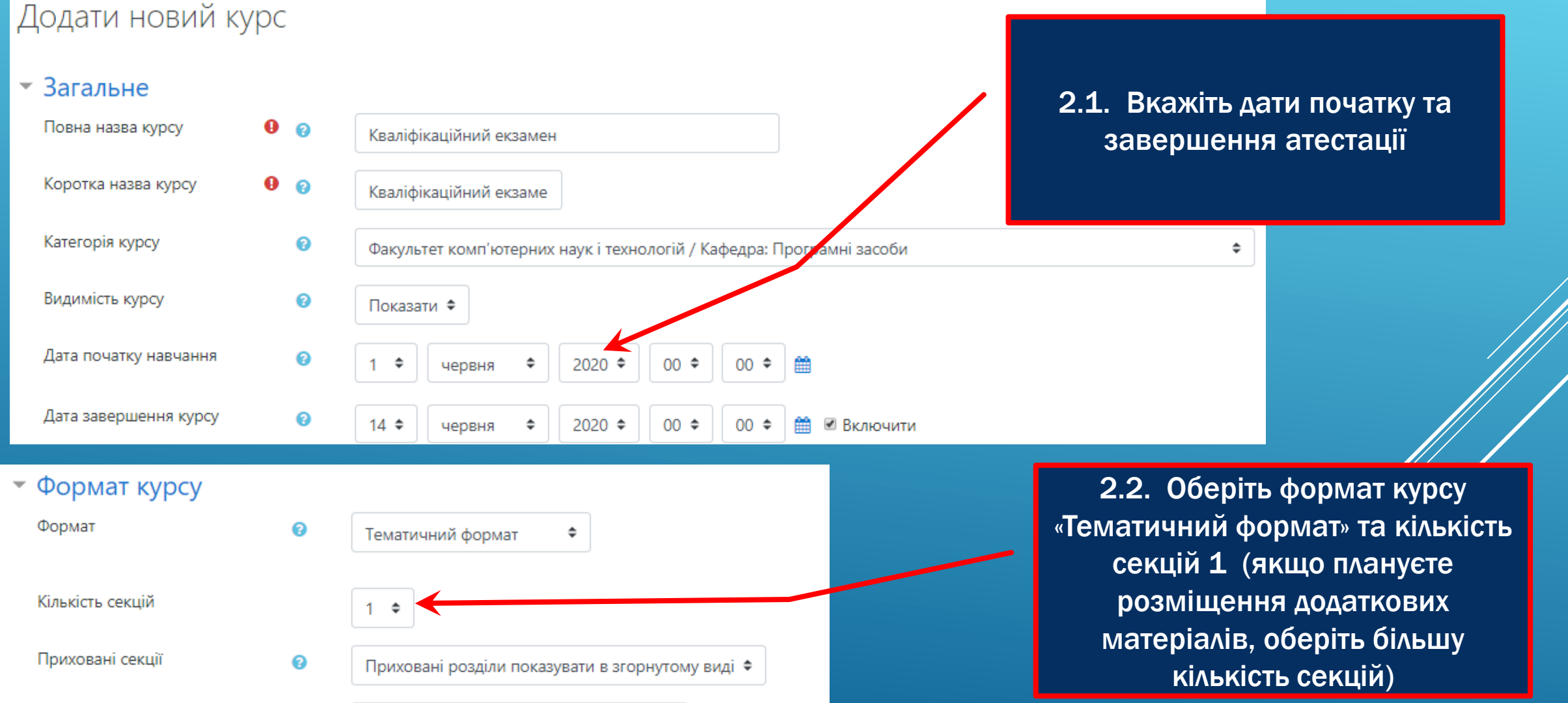

Компонування курсу

0

Показувати усі секції на одній сторінці 🗢

#### 2. ЗАПОВНІТЬ ПАРАМЕТРИ КУРСУ

Редагування: "Завдання" для "Кваліфікаційний екзамен"

| • Загальне      |   |                                                                                                    |                                                                                                    |
|-----------------|---|----------------------------------------------------------------------------------------------------|----------------------------------------------------------------------------------------------------|
| Назва завдання  | 0 | Заява про академічну доброчесність                                                                   |                                                                                                    |
| Зміст завдання  |   | А ▼ В І І І № № № № № № № № № № № № № № № №                                                          | я<br>ні до початку кваліфікаційного екзамену                                                                                                    |
| Додаткові файли | 2 | <ul> <li>Показувати опис на сторінці курсу ?</li> <li>Показувати опис на сторінці курсу ?</li> </ul> | <ul> <li>2.3. Оберіть "Додати діяльність або ресурс" та створіть діяльність із типом "Завдання" та назвою "Заява про академічну доброчесність".</li> <li>Завантажте шаблон заяви про академічну доброчесніть та опишіть процес виконання цього завдання</li> </ul> |
|                 |   |                                                                                                    |                                                                                                    |

Розгорнути всі

### З. НАПОВНІТЬ БАНК ПИТАНЬ КАТЕГОРІЯМИ

Керування 💠 Керування курсом

🖋 Завершити редагування

4 Ø -

> Користувачі

🝸 Фільтри

> Звіти

Налаштування журналу оцінок

📑 Результати

Відзнаки

Резервна копія

Відновлення

1 Імпорт

🗲 Очистити

Банк питань

3.1. Знаходячись на сторінці курсу, у лівому нижньому кутку у розділі «Керування» оберіть пункт «Банк питань»

п'ютерних наук і технологій / Кафедра: Програмні засоби /

/ Кваліфікаційний екзамен / Банк питань / Категорії

3.2. Оберіть розділ «Категорії»

Питання Категорії Імпорт

Експорт

#### Редагування категорій 🛛

#### Категорії питань для 'Курс: Кваліфікаційний екзамен

#### • За замовчуванням для Кваліфікаційний екзамен (0)

Категорія за замовчуванням для питань пов'язана з контекстом 'Кваліфікаційний екзамен'.

¢

### 4. ДОДАЙТЕ НЕОБХІДНУ КІЛЬКІСТЬ КАТЕГОРІЙ ПИТАНЬ

| Входить у категорію     | 0 | За замовчуванням для Кваліфікаційний екзамен                                                                                                    | 4.1. Введіть назву категорії. Категорії                     |
|-------------------------|---|----------------------------------------------------------------------------------------------------|-------------------------------------------------------------|
| Назва                   | 0 | Питання з дисципліни "Назва дисципліни 1"                                                                                                    | можуть бути назвами дисциплін,<br>тематичними блоками, тощо |
| нформація про категорію |   | Image: A ■     B     Image: Image: I |                                                             |
|                         |   |                                                                                                    |                                                             |
|                         |   |                                                                                                    |                                                             |

### 5. НАПОВНІТЬ БАНК ПИТАННЯМИ

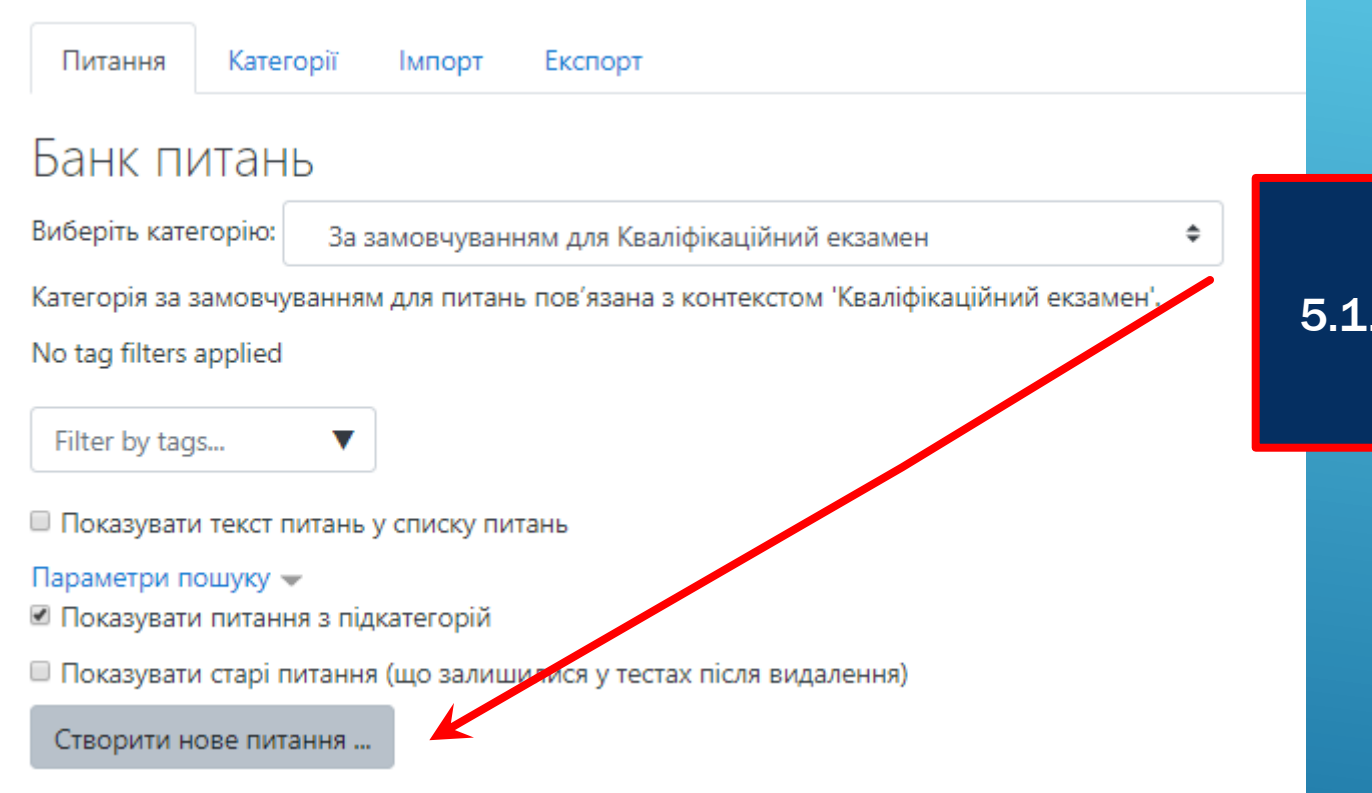

#### 5.1. Натисніть «Створити нове питання»

#### 5. НАПОВНІТЬ БАНК ПИТАННЯМИ

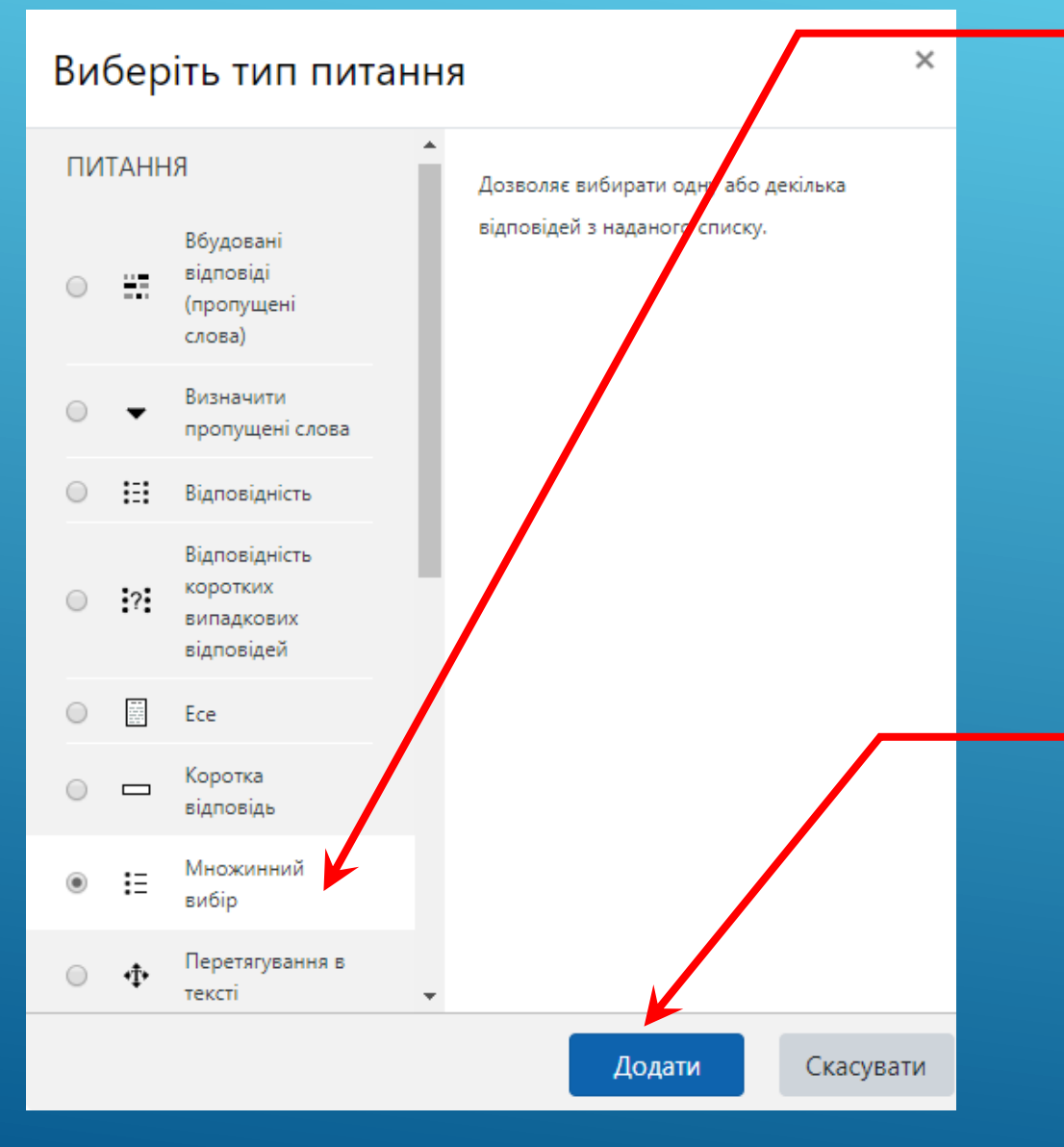

5.2. Оберіть тип, який найкраще підходить для нового питання.
Найчастіше використовується тип «Множинний вибір» для стандартного типу тестів.
Для створення питань, на які необхідно дати розгорнуту відповідь, обирайте тип питання "Есе".

#### 5.3. Натисніть «Додати»

#### 5. НАПОВНІТЬ БАНК ПИТАННЯМ Додати питання типу Множинний вибіре 5.4. Оберіть категорію Загальне Категорія Питання з дисципліни "Назва дисципліни 1" (1) \$ Назва питання Ð Стандарт www Текст питання A B S 55 W 2 ≣ ረግ Α-Ι H-P l Коли було офіційно затвержено стандарт для сторінок Всесвітньої павутини www (World Wide Web)? 5.5. Введіть назву та текст питання 11 Бал за замовчуванням 5

### 5. НАПОВНІТЬ БАНК ПИТАННЯМИ

| Одна чи кілька прав. відповідей? | Тільки одна прав. відповідь        |                                                                                        |
|----------------------------------|------------------------------------|----------------------------------------------------------------------------------------|
| Нумерувати відповіді?            | a., b., c., 🗢                      | 5.6. Оберіть кількість вірних відповідей                                               |
| • Відповіді                      |                                    |                                                                                        |
| Варіант відповіді 1              | <b>1</b> A • B I ≔ ≔ % % ₩ ⊠ № ℓ H |                                                                                        |
|                                  | 17 <u>травня</u> 1991 р.           |                                                                                        |
| Оцінка                           | 100% 🗢                             | 5.7. Введіть як мінімум 4 варіанта                                                     |
| Коментар                         |                                    | відповідей.<br>Якщо вірна відповідь одна, вкажіть<br>оцінку «100%» у вірній відповіді: |
| Pii-i-2                          |                                    | якщо вірних відповідей дві, вкажіть                                                    |
| баріант відповіді 2              |                                    | оцінку «50%» у кожній вірній відповіді,                                                |
| Quiura                           | 20 <u>січня</u> 2000 <u>р</u> .    | тощо.                                                                                  |
| Оцінка                           | Не вибрано 🗢                       |                                                                                        |
| Коментар                         |                                    | e<br>                                                                                  |

#### 6. СТВОРІТЬ ТЕСТ ПІСЛЯ ЗАПОВНЕННЯ БАНКУ ПИТАНЬ

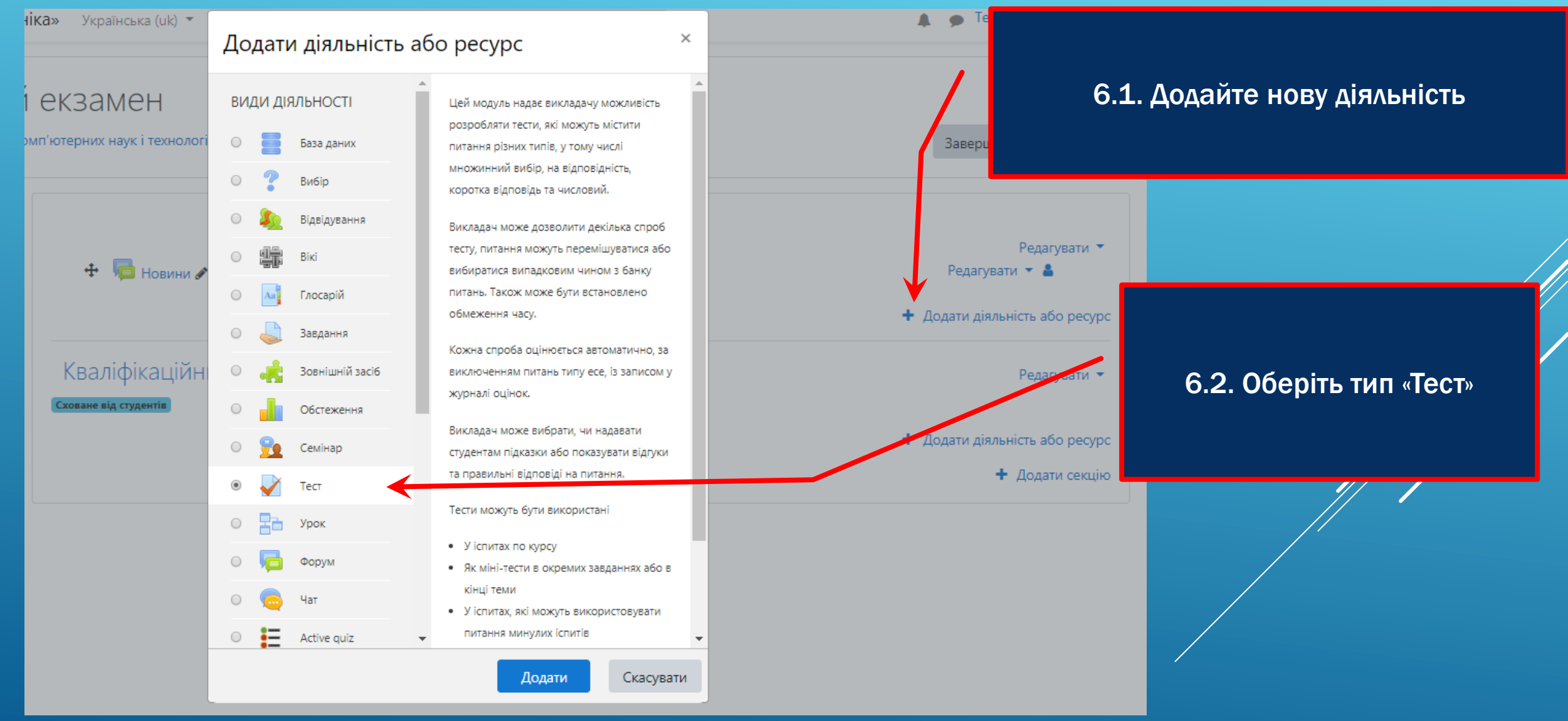

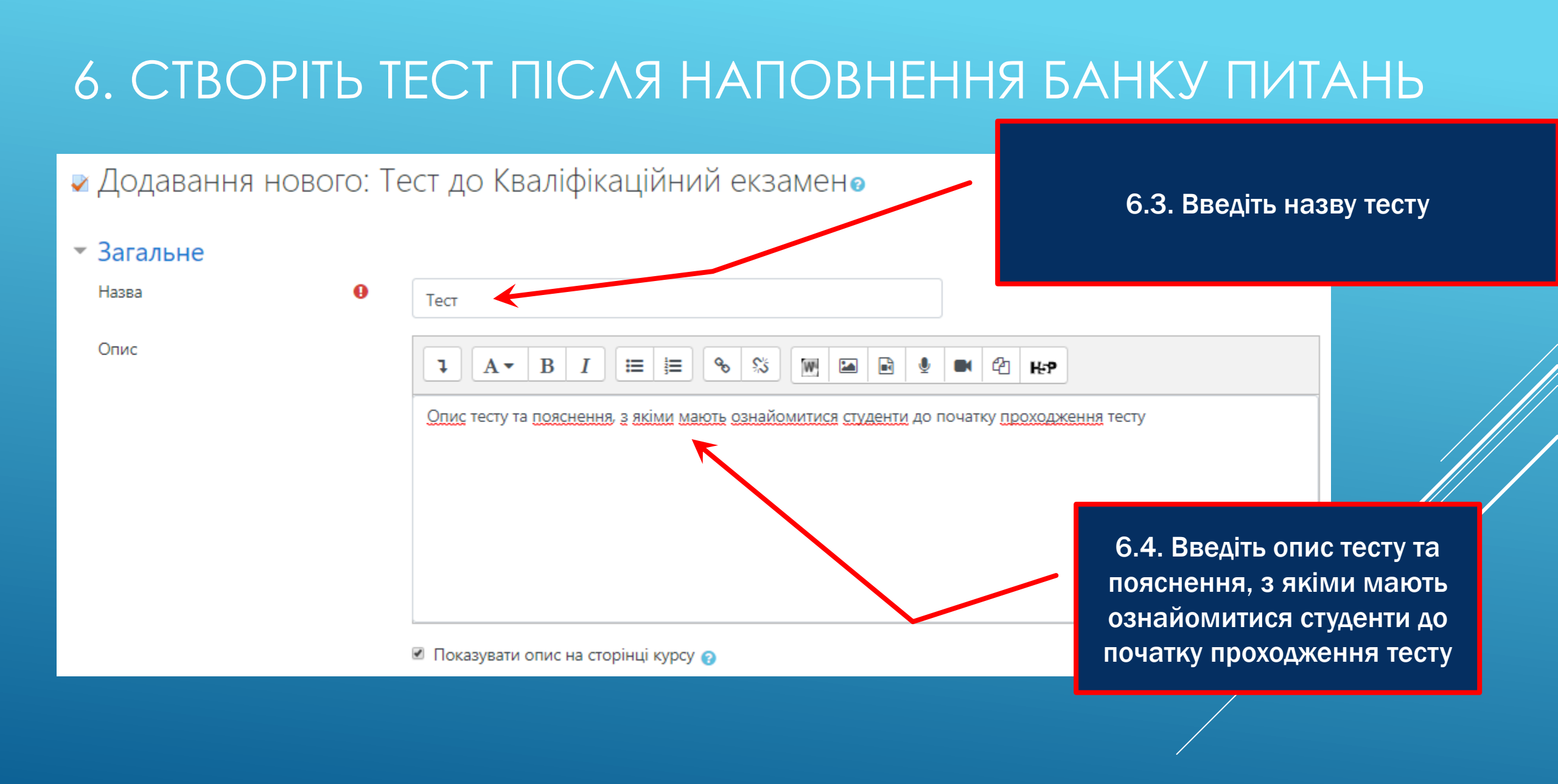

#### 6. СТВОРІТЬ ТЕСТ ПІСЛЯ НАПОВНЕННЯ БАНКУ ПИТАНЬ

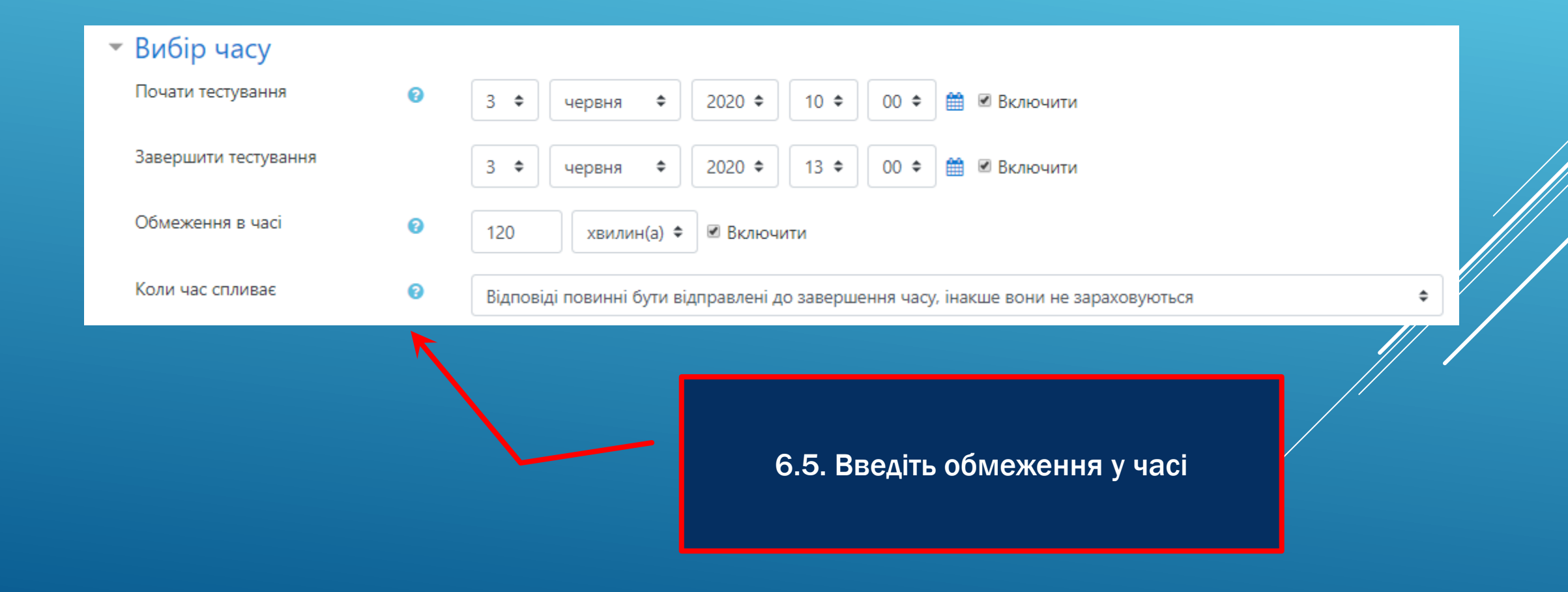

#### 6. СТВОРІТЬ ТЕСТ ПІСЛЯ НАПОВНЕННЯ БАНКУ ПИТАНЬ

| ٣ | Оцінка                      |             |                  |                     |           |    |
|---|-----------------------------|-------------|------------------|---------------------|-----------|----|
|   | Категорія оцінки            | 0           | Без категорії 🗢  |                     |           |    |
|   | Прохідний бал               | 0           | 60               |                     |           |    |
|   | Дозволено спроб             |             | 1 \$             | ]                   |           |    |
| ~ | Макет                       |             |                  |                     |           |    |
|   | Нова сторінка               | 0           | Кожне запитання  | ¢                   |           |    |
|   | Показати додаткове          |             |                  |                     |           |    |
| " | Поведінка питань            |             |                  |                     |           |    |
|   | Випадковий порядок відповід | цей 🕜       | Так 🕈            |                     |           |    |
|   | Отримання результату        | 0           | Після відправлен | ня всього тесту     |           | \$ |
|   |                             |             |                  | K                   |           |    |
|   | Збер                        | егти й пове | рнутися до курсу | Зберегти й показати | Скасувати |    |

6.6. Введіть прохідний бал та дозволену кількість спроб (якщо прохідний бал буде більше, ніж максимальна кількість балів за тест, відредагуйте максимальну кількість балів (п.7.2 цієї інструкції))

#### 6.7. Натисніть «Зберегти й показати»

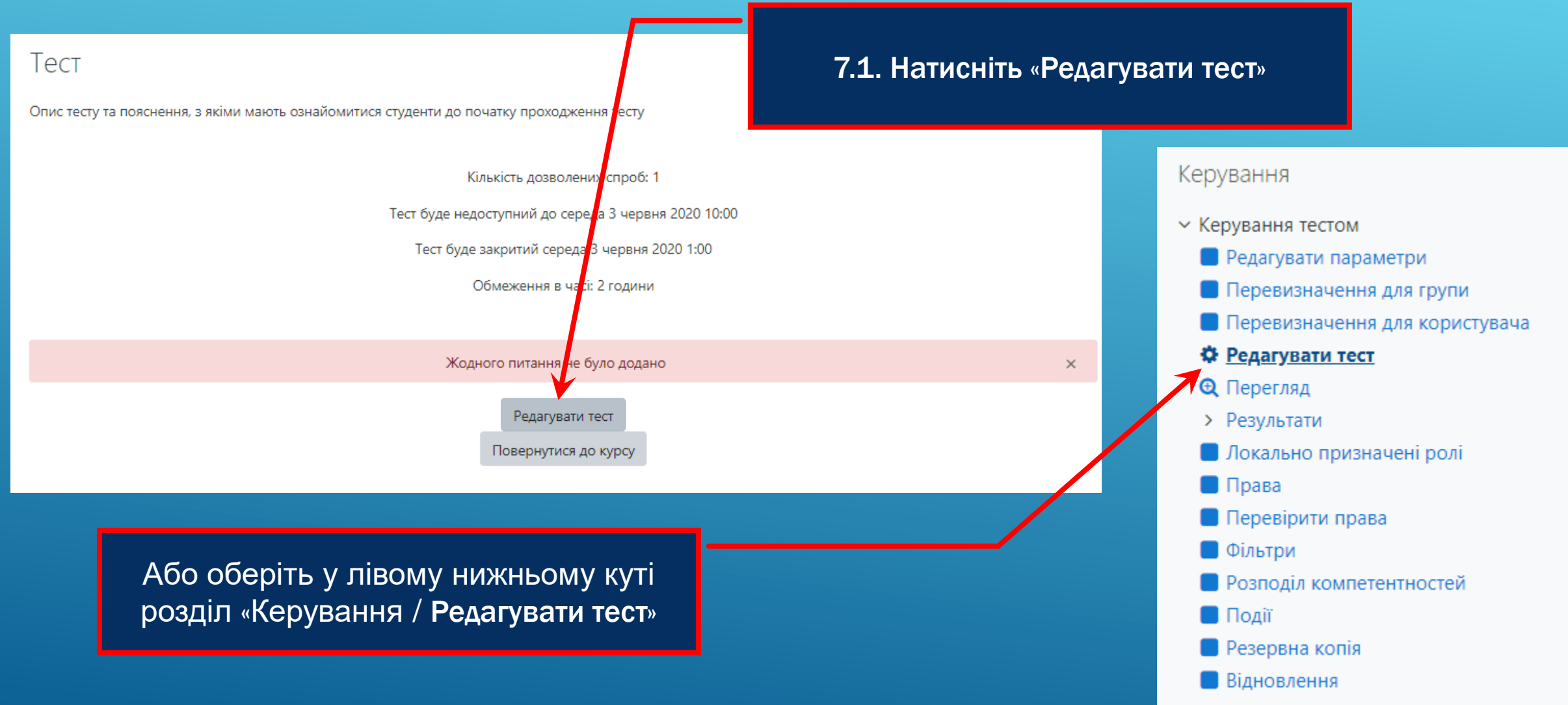

Банк питань

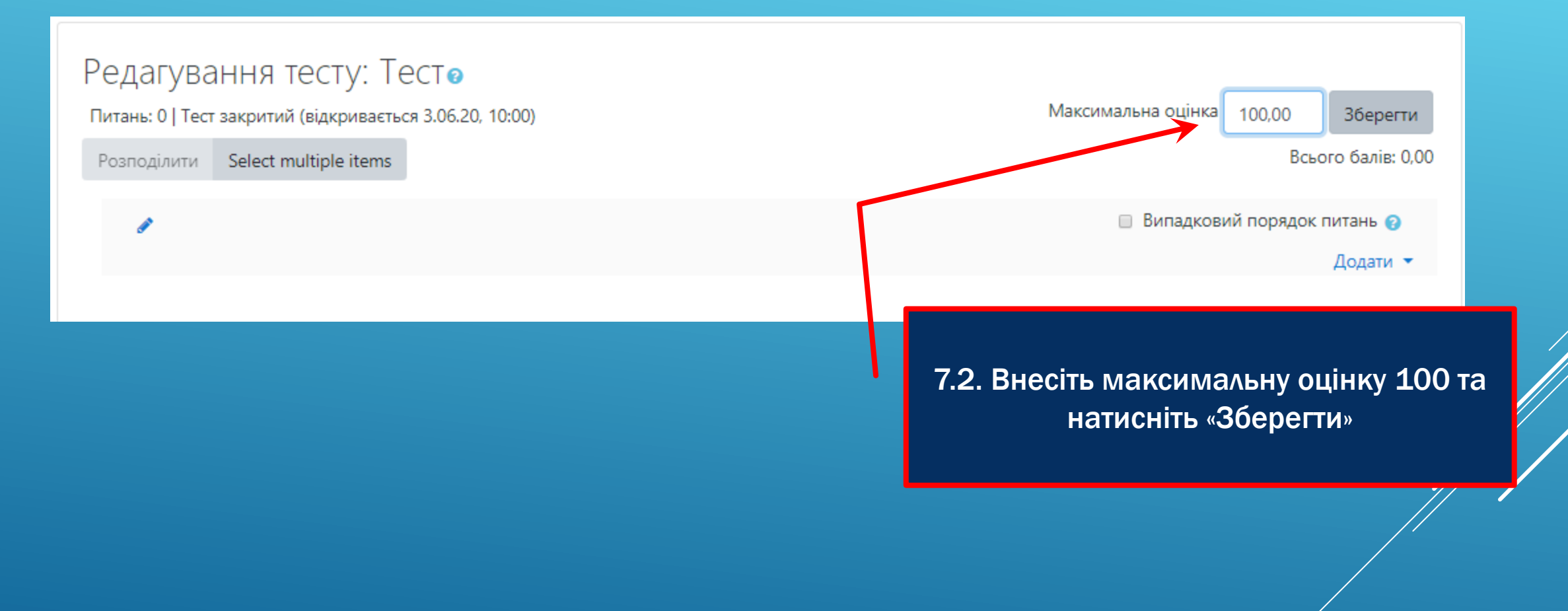

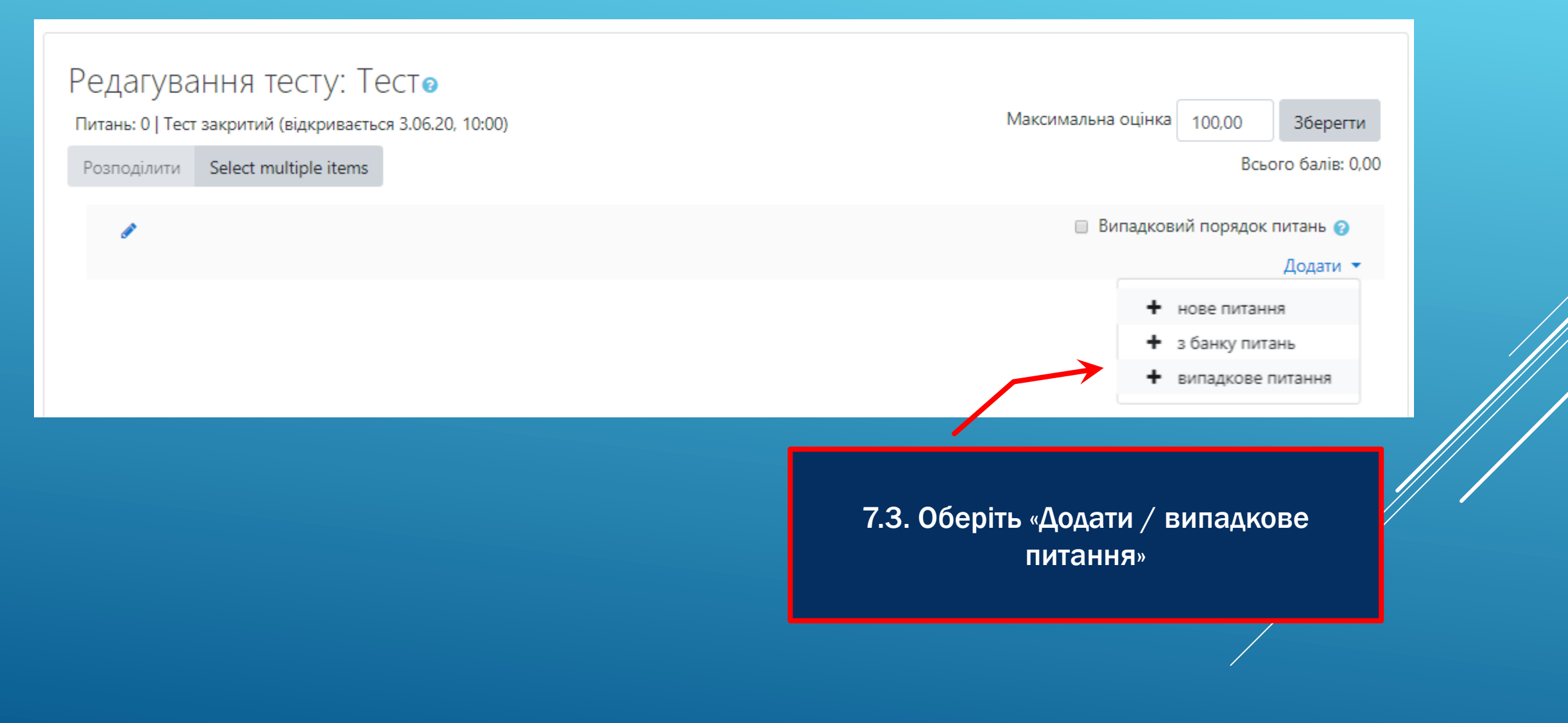

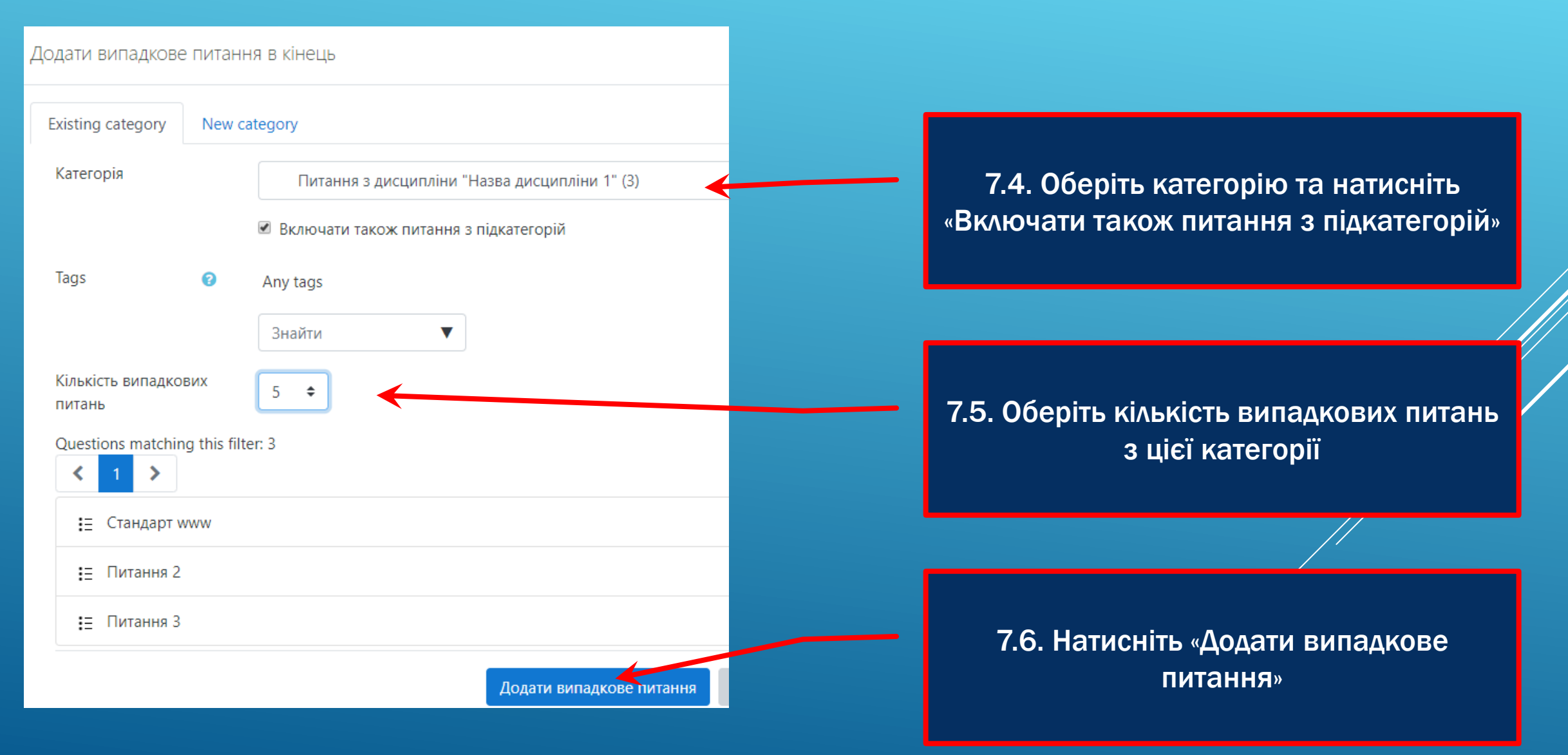

7.7. Додайте питання з інших категорій у необхідній кількості

|     | Сторінка 1                                                                     |                                                                          | Додати 🔻 |  |  |  |  |
|-----|--------------------------------------------------------------------------------|--------------------------------------------------------------------------|----------|--|--|--|--|
| *   | 🕂 👔 🏽 🕸 🏟 Випадкове (Питання з дисципліни "Назва дисципліни 1") (див. питання) | Зипадкове (Питання з дисципліни "Назва дисципліни 1") (див. питання) 🤨 🧻 |          |  |  |  |  |
|     | Сторінка 2                                                                     |                                                                          | Додати 🔻 |  |  |  |  |
|     | 💠 💈 🍭 🔅 Випадкове (Питання з дисципліни "Назва дисципліни 1") (див. питання)   | € 🖬                                                                      | 1,00 🖋   |  |  |  |  |
| *   | Сторінка 3                                                                     | 7                                                                        | Додати 🝷 |  |  |  |  |
| 1+1 | 💠 3 🏽 🖗 🌣 Випадкове (Питання з дисципліни "Назва дисципліни 1") (див. питання) | € 🖬                                                                      | 1,00 🖋   |  |  |  |  |
| *   | Сторінка 4                                                                     |                                                                          | Додати 🝷 |  |  |  |  |
| *   | 🕂 👍 🕸 🏟 Випадкове (Питання з дисципліни "Назва дисципліни 1") (див. питання)   | ⊕ ₫                                                                      | 1,00 🖋   |  |  |  |  |
| -   | Сторінка 5                                                                     |                                                                          | Додати 🔻 |  |  |  |  |
|     | 5 8 Ф Випадкове (Питання з дисципліни "Назва дисципліни 1") (див. питання)     | Q 🗊                                                                      | 1,00 🖋   |  |  |  |  |
|     |                                                                                |                                                                          | Додати 🔻 |  |  |  |  |
|     | 7.8. Відредагуйте максимальну кількість                                        |                                                                          |          |  |  |  |  |
|     | балів за кожне питання                                                         | /                                                                        |          |  |  |  |  |
|     |                                                                                |                                                                          |          |  |  |  |  |

# 8. Додайте групи студентів, які мають складати кваліфікаційний екзамен

+ o -Керування Керування курсом 🔅 Редагувати параметри Завершити редагування Користувачі 🛃 Зараховані користувачі Способи зарахування 8.1 🍄 Групи > Права 🛃 Інші користувачі 🝸 Фільтри > Звіти 🌣 Налаштування журналу

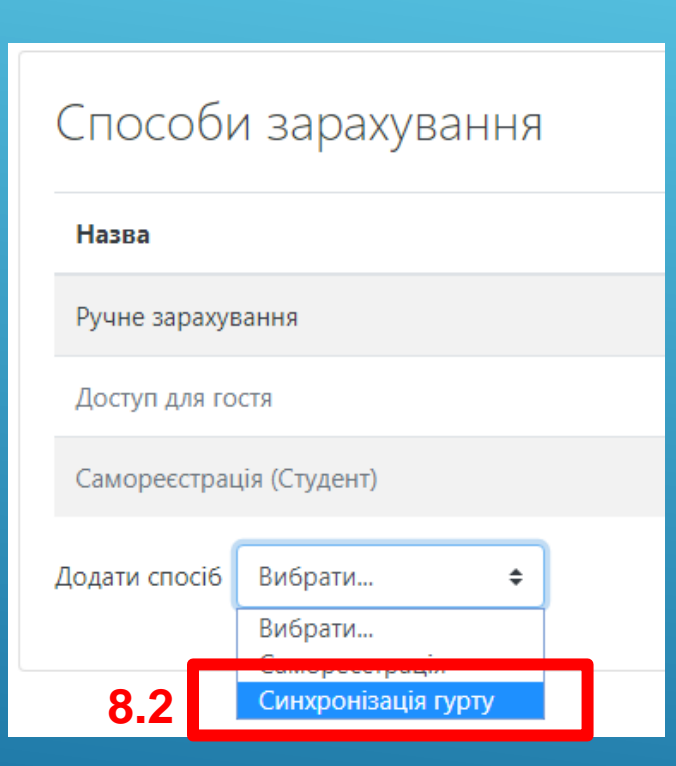

#### Синхронізація гурту

#### • Синхронізація гурту

| Назва способу   | KHT-117                 |
|-----------------|-------------------------|
| Активно         | Так 🗢                   |
| Гурт            | × KHT-117               |
|                 | Знайти 🔻                |
| Призначити роль | Студент 🗢               |
| Додати до групи | Створити нову групу 🗢   |
|                 | Додати спосіб Скасувати |

8.3. Синхронізуйте всі необхідні групи

Обов'язкові поля форми помічені символом 🕕 .

#### ЗАГАЛЬНІ ВИМОГИ

1. У разі необхідності, створіть додатково пробний тест.

2. Кількість питань, їх тип та кількість балів за кожне з питань обирається особою, відповідальною за проведення кваліфікаційного екзамену.